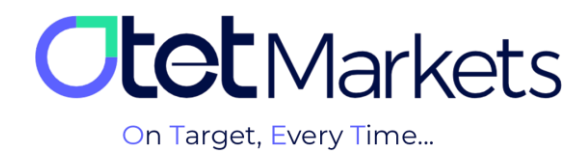

## ✤ آموزش اسكرينشات در ويندوز – لايوچت (Screenshot on Windows)

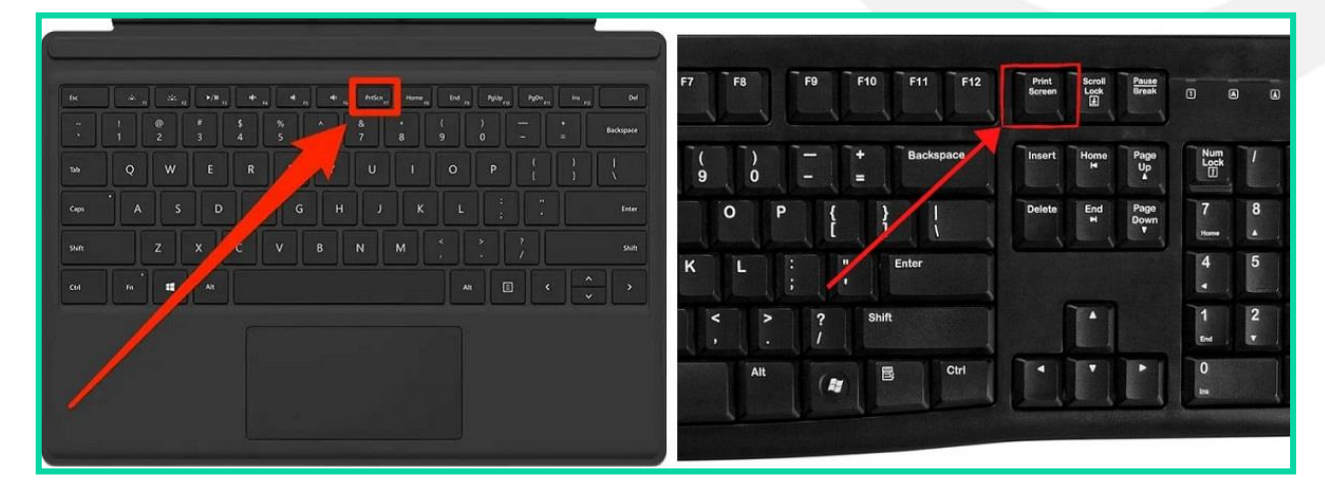

1. در کیبورد کامپیوتر یا لپتاپ خود، روی دکمه Print Screen (PrtScn) کلیک کنید.

2. در صفحه لایوچت، در قسمتی که پیام مینویسید راست کلیک و گزینه Paste را انتخاب کنید تا اسکرینشات بارگذاری شود. یا میتوانید در همین قسمت فقط کلیدهای Ctrl و V را فشار دهید.

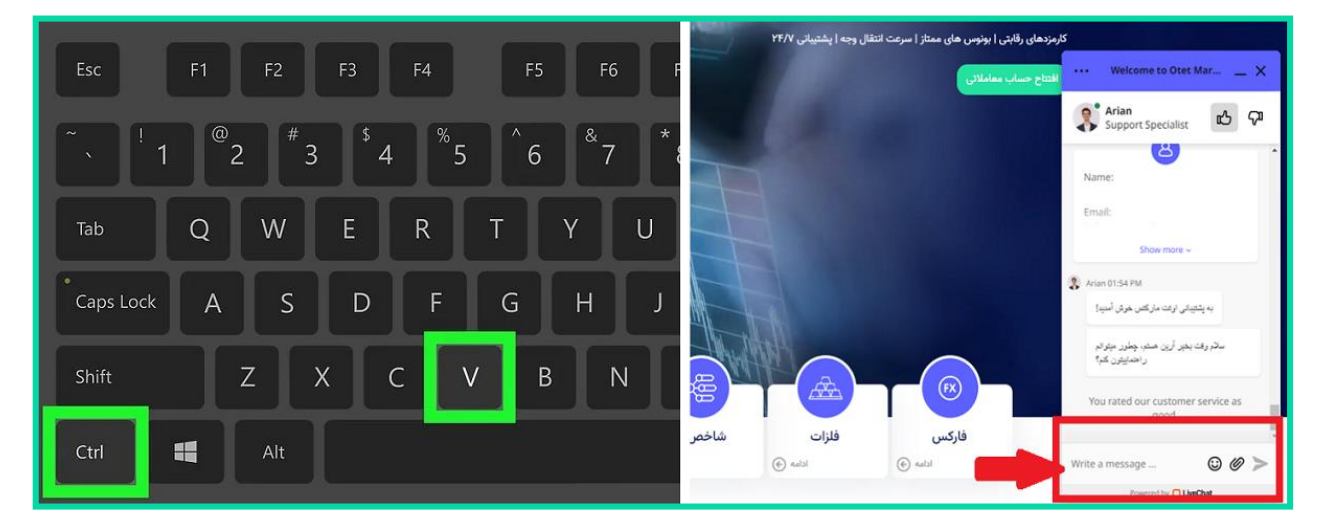

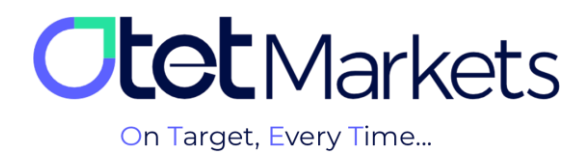

## \* آموزش اسکرینشات در ویندوز – تیکت (Screenshot on Windows)

1. در کیبورد کامپیوتر یا لپتاپ خود، دکمههای Windows و Print Screen (PrtScn را فشار دهید.

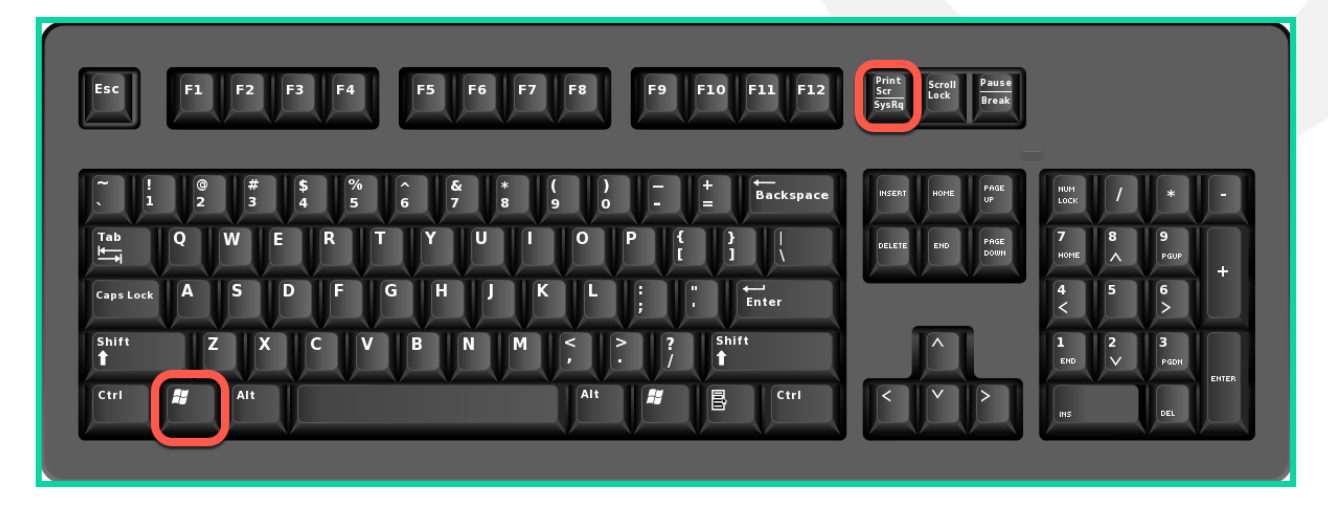

2. در لایوچت، در قسمتی که پیام مینویسید، روی آیکون پیوست کلیک کنید و به ترتیب از فولدر Pictures، فولدر Screenshots آخرین اسکرینشات را انتخاب کنید.

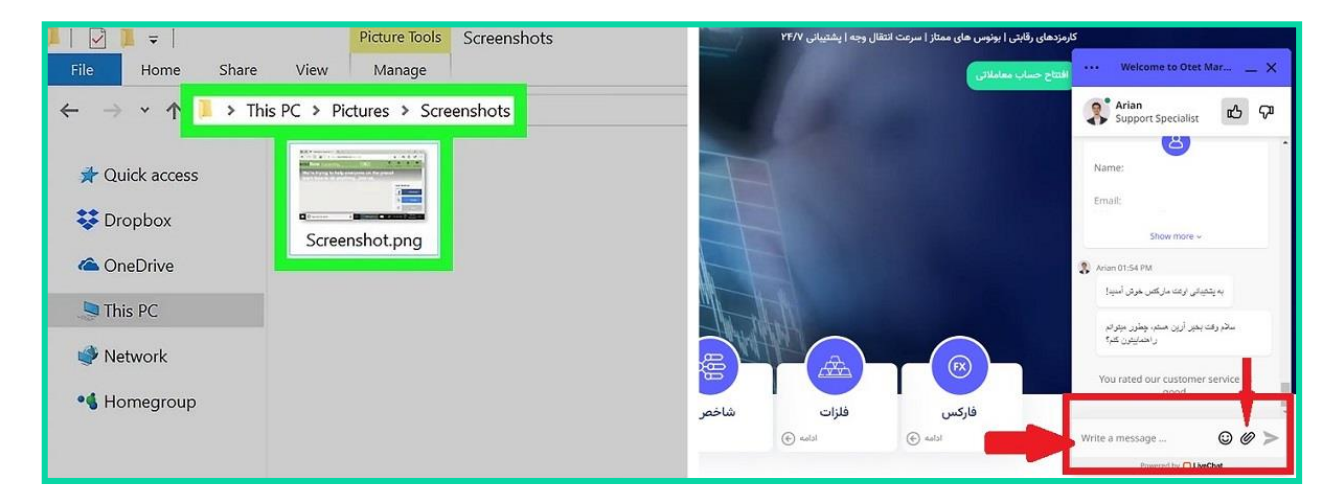

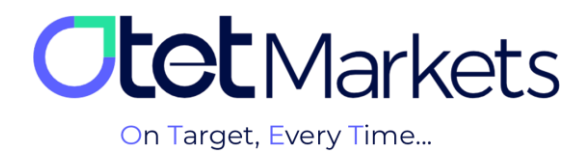

## Screenshot on Mac) آموزش اسکرینشات در مک بوک (Screenshot on Mac)

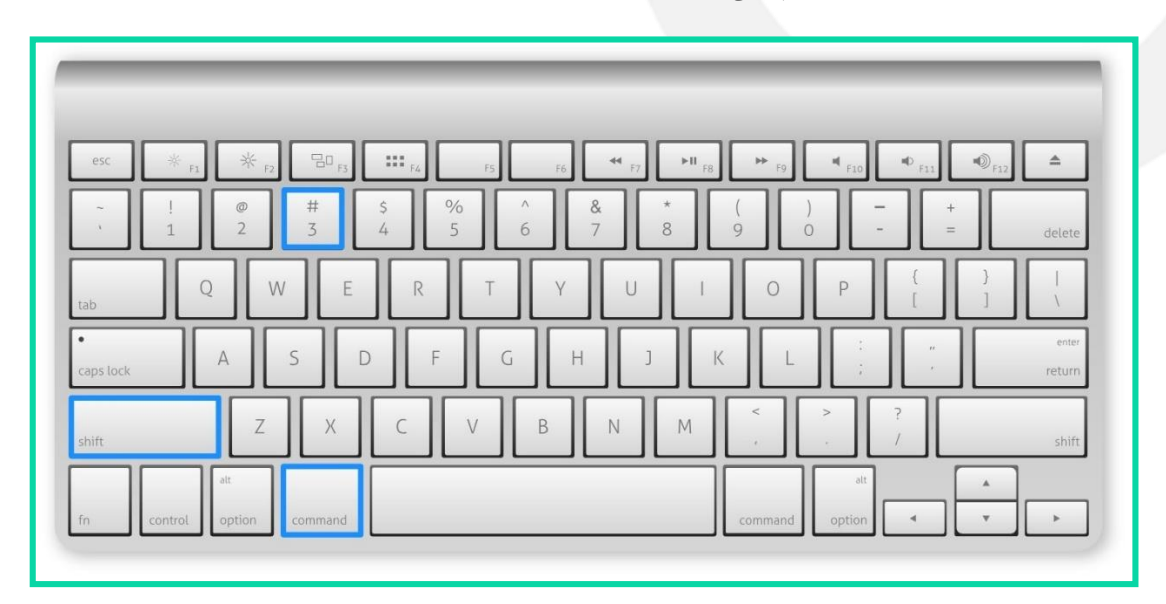

1. در کیبورد مکبوک، به طور همزمان دکمههای Shift 🗈 و Command و 3 را فشار دهید.

2. اسکرینشات در دسکتاپ مکبوک ذخیره میشود. در لایوچت، در قسمتی که پیام مینویسید، روی آیکون پیوست کلیک و آخرین اسکرینشات را انتخاب کنید.

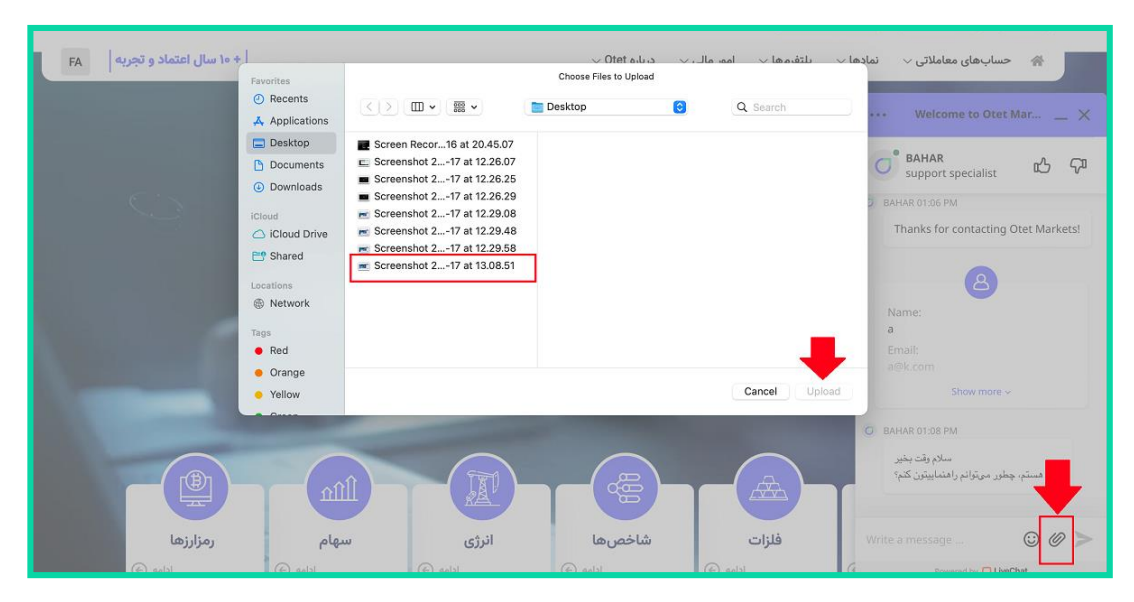

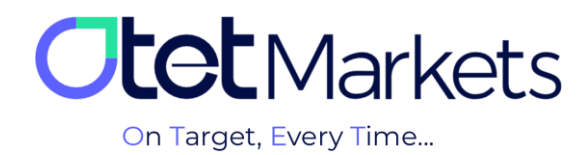

واحد پشتیبانی کارگزاری اوتتمارکتس، 24 ساعته/ 7 روز هفته آماده پاسخ گویی به مشتریان گرامی است. در صورت مواجه شدن با هر چالشی، یا برای کسب اطلاعات بیشتر میتوانید از طریق چت آنلاین موجود در پایین صفحات با کارشناسان ما در ارتباط باشید.

| <b>tot</b> Markets | Welcome, Otetmarkets                                         |                  |                |                              | tnow UI ;☆: ⊕ ậ or          |
|--------------------|--------------------------------------------------------------|------------------|----------------|------------------------------|-----------------------------|
|                    |                                                              |                  |                |                              | Reset Widgets               |
| ()¦¦ Dashboard     |                                                              | Chat Mariata Cum | n en Frestivel |                              |                             |
|                    |                                                              | Otet Markets Sum | mer Festival   |                              |                             |
|                    | Double Your Money and Get It Back!                           |                  |                |                              |                             |
|                    | %100 Bonus + Cashback                                        |                  |                |                              |                             |
|                    | Total Balance                                                | 115              | 2              |                              | ć                           |
|                    |                                                              |                  |                |                              | -                           |
|                    |                                                              |                  | 640            |                              | CO                          |
| ြ Helpdesk         | Les<br>640<br>US<br>Les<br>tast speletet 2024-07-30 12-36.98 |                  |                |                              | Samir<br>Support Specialist |
|                    | Last Transactions                                            |                  |                |                              |                             |
|                    |                                                              |                  | Completed      | 29.07.24 0 <mark>3</mark> .5 |                             |
|                    |                                                              | Completed        |                | 27.07.24 0                   | Chat now                    |
| 🛠 Collapse         |                                                              |                  | Completed      | 26.07.24 0 3:                | Powered by OLNeChat         |

«از اینکه کارگزاری ما را برای معاملات خود انتخاب کردهاید از شما سپاسگزاریم»

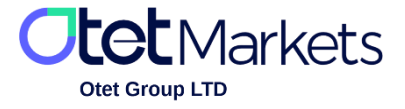

Otet Group Ltd., registered under Registration Number 2023-00595 in Saint Lucia, is a financial brokerage company listed in the Registry of International Business Companies (IBC) under the jurisdiction of Saint Lucia. The company's registered address in Saint Lucia is No. 10 Manoel Street, Castries, Saint Lucia, Postal Code LC04 101. Additionally, the company's registered office address is No. 5, Becicka Plaza, Becici, Budva, Montenegro.